# Travaux pratiques - Création de comptes d'utilisateurs sous Windows 8

### Introduction

Au cours de ces travaux pratiques, vous allez créer des comptes d'utilisateurs dans Windows 8.

### Équipements recommandés

Les équipements suivants sont requis pour cet exercice :

• Un ordinateur avec une nouvelle installation de Windows 8

# Partie 1: Windows 8.1

### Étape 1 : Ouvrez l'outil Compte d'utilisateur.

- a. Connectez-vous sur l'ordinateur avec un compte administrateur.
- b. Cliquez sur Panneau de configuration > Comptes d'utilisateurs.

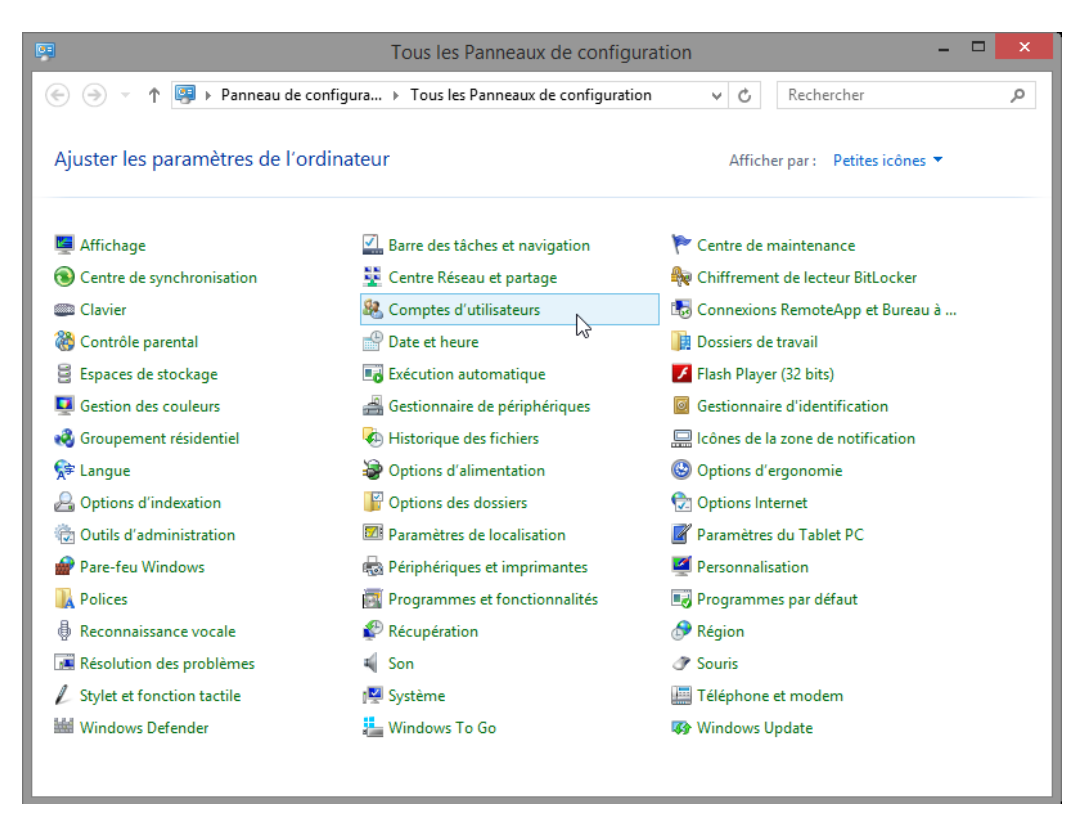

#### Étape 2 : Créez un compte.

a. La fenêtre Comptes d'utilisateurs s'ouvre. Cliquez sur Gérer un autre compte.

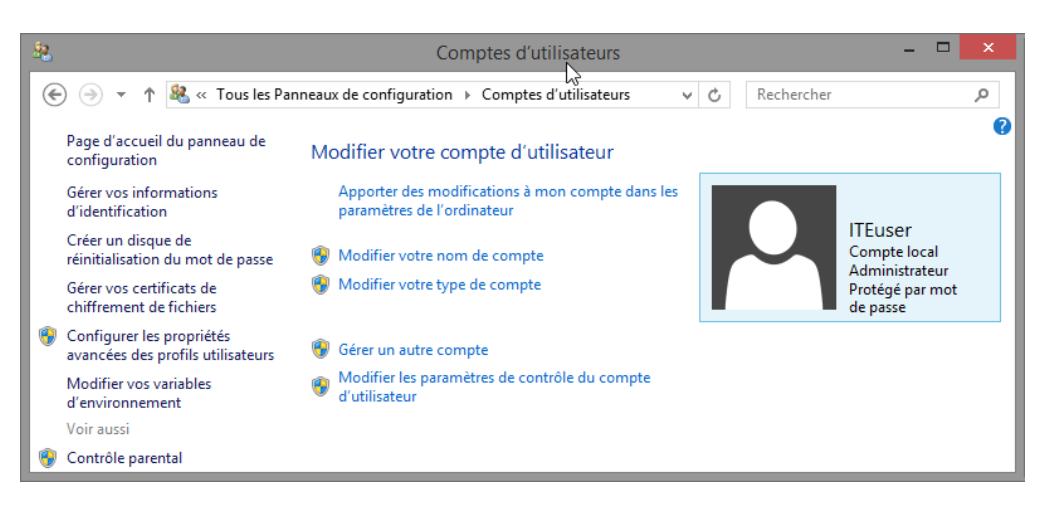

b. La fenêtre Gérer les comptes s'ouvre. Cliquez sur Ajouter un utilisateur dans les paramètres de l'ordinateur.

| <u>88</u> | Gérer les comptes                                                     | - 🗆 🗙 |
|-----------|-----------------------------------------------------------------------|-------|
| € ∋ - ↑   | & Comptes d'utilisateurs > Gérer les comptes v C Rechercher           | م     |
| (         | Choisir l'utilisateur à modifier                                      | ^     |
|           | ITEUSEr<br>Compte local<br>Administrateur<br>Protégé par mot de passe |       |
|           |                                                                       |       |
|           |                                                                       |       |
|           | Visute un utilizateur dans les paramètres de l'ardinateur             |       |
|           | Onfigurer le Contrôle parental                                        | ~     |

c. La fenêtre Gérer d'autres comptes s'ouvre. Cliquez sur Ajouter un compte.

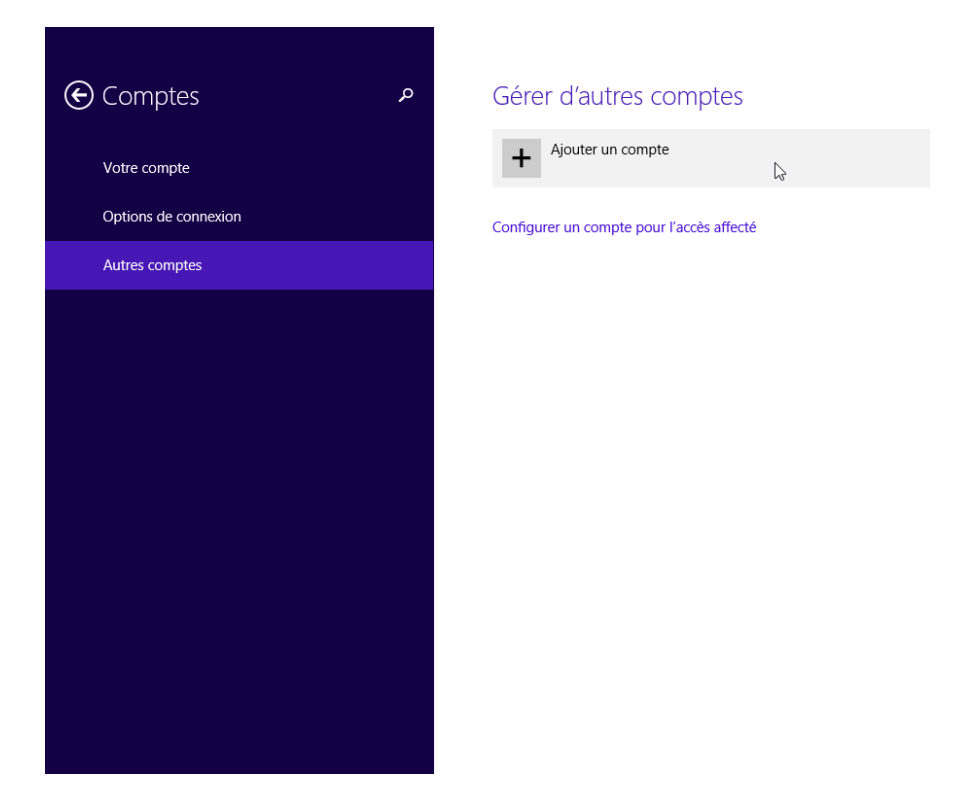

d. La fenêtre **Comment cette personne se connectera-t-elle ?** s'affiche. Cliquez sur **Se connecter sans compte Microsoft (non recommandé)**.

| Comment cette personne se connectera<br>Quelle adresse de messagerie cette personne souhaite-t-elle utiliser p<br>Windows ? (Si vous connaissez l'adresse de messagerie qu'elle utiliser<br>services Microsoft, entrez-la ici.)<br>Adresse de messagerie<br>Créer une adresse électronique<br>Cette personne peut se connecter pour accéder facilement à sa messa<br>et ses paramètres en ligne (par exemple l'historique du navigateur et<br>appareils. Elle peut gérer la synchronisation de ses paramètres à tout | a-t-elle ?<br>pour se connecter à<br>pour se connecter aux<br>agerie, ses photos, ses fichiers<br>les favoris) sur tous ses<br>moment. |
|----------------------------------------------------------------------------------------------------|----------------------------------------------------------------------------------------------------|
| Quelle adresse de messagerie cette personne souhaite-t-elle utiliser p<br>Windows ? (Si vous connaissez l'adresse de messagerie qu'elle utilise<br>services Microsoft, entrez-la ici.)<br>Adresse de messagerie<br>Créer une adresse électronique<br>Cette personne peut se connecter pour accéder facilement à sa messa<br>et ses paramètres en ligne (par exemple l'historique du navigateur et<br>appareils. Elle peut gérer la synchronisation de ses paramètres à tout                                          | pour se connecter à<br>pour se connecter aux<br>agerie, ses photos, ses fichiers<br>les favoris) sur tous ses<br>moment.               |
| Adresse de messagerie<br>Créer une adresse électronique<br>Cette personne peut se connecter pour accéder facilement à sa messa<br>et ses paramètres en ligne (par exemple l'historique du navigateur et<br>appareils. Elle peut gérer la synchronisation de ses paramètres à tout                                                                                                    | agerie, ses photos, ses fichiers<br>les favoris) sur tous ses<br>moment.                                                               |
| Créer une adresse électronique<br>Cette personne peut se connecter pour accéder facilement à sa messa<br>et ses paramètres en ligne (par exemple l'historique du navigateur et<br>appareils. Elle peut gérer la synchronisation de ses paramètres à tout                                                                                                    | agerie, ses photos, ses fichiers<br>les favoris) sur tous ses<br>moment.                                                               |
| Cette personne peut se connecter pour accéder facilement à sa messa<br>et ses paramètres en ligne (par exemple l'historique du navigateur et<br>appareils. Elle peut gérer la synchronisation de ses paramètres à tout                                                                                                    | agerie, ses photos, ses fichiers<br>les favoris) sur tous ses<br>moment.                                                               |
|                                                                                                    |                                                                                                    |
|                                                                                                    |                                                                                                    |
|                                                                                                    |                                                                                                    |
|                                                                                                    |                                                                                                    |
|                                                                                                    |                                                                                                    |
| Ajouter un compte d'enfant                                                                                                    |                                                                                                    |
| Déclaration de confidentialité                                                                                                    |                                                                                                    |
| Se connecter sans compte Microsoft (non recommandé)                                                                                                    |                                                                                                    |

e. La fenêtre Ajouter un utilisateur s'affiche. Cliquez sur Compte local.

| Compte Microsoft<br>En vous connectant aux ordinateurs à l'aide de votre adresse de messagerie, vous pouvez :<br>• télécharger des applications à partir du Windows Store ;<br>• obtenir automatiquement votre contenu en ligne dans des applications Microsoft ;<br>• synchroniser les paramètres en ligne pour donner à des PC la même apparence, notamment |     |
|----------------------------------------------------------------------------------------------------|-----|
| En vous connectant aux ordinateurs à l'aide de votre adresse de messagerie, vous pouvez :<br>• télécharger des applications à partir du Windows Store ;<br>• obtenir automatiquement votre contenu en ligne dans des applications Microsoft ;<br>• synchroniser les paramètres en ligne pour donner à des PC la même apparence, notamment                     |     |
| <ul> <li>télécharger des applications à partir du Windows Store ;</li> <li>obtenir automatiquement votre contenu en ligne dans des applications Microsoft ;</li> <li>synchroniser les paramètres en ligne pour donner à des PC la même apparence, notamment</li> </ul>                                                                                        |     |
| <ul> <li>obtenir automatiquement votre contenu en ligne dans des applications Microsoft ;</li> <li>synchroniser les paramètres en ligne pour donner à des PC la même apparence, notamment</li> </ul>                                                                                                    |     |
| <ul> <li>synchroniser les paramètres en ligne pour donner à des PC la même apparence, notamment</li> </ul>                                                                                                    |     |
| pour l'historique du navigateur, l'avatar du compte et la couleur.                                                                                                    |     |
| Compte local                                                                                                    |     |
| Se connecter avec un compte local signifie :                                                                                                    |     |
| vous devez créer un nom d'utilisateur et un compte pour chaque ordinateur que vous utilisez                                                                                                    |     |
| <ul> <li>vous devez disposer d'un compte Microsoft pour télécharger des applications, mais vous pour<br/>le configurer ultérieurement;</li> </ul>                                                                                                    | vez |
| • vos paramètres ne seront pas synchronisés entre les différents ordinateurs que vous utilisez.                                                                                                    |     |
|                                                                                                    |     |
|                                                                                                    |     |

f. La deuxième fenêtre **Ajouter un utilisateur** s'affiche. Tapez le nom que vous a fourni l'instructeur dans le champ **Nom d'utilisateur**.

| C | Ajouter un utilisateur<br>Choisissez un mot de passe que vous mémoriserez facilement, mais que les autres personnes<br>pourront difficilement deviner. Si vous l'oubliez, nous afficherons l'indication de mot de passe. |
|---|----------------------------------------------------------------------------------------------------|
|   | Nom d'utilisateur                                                                                                    |
|   | Mot de passe                                                                                                    |
|   | Entrez de nouveau le motor de passe                                                                                                    |
|   | Indication de mot de passe                                                                                                    |
|   |                                                                                                    |
|   |                                                                                                    |
|   |                                                                                                    |
|   | Suivant Annuler                                                                                                    |

- g. Tapez le mot de passe que vous a fourni l'instructeur dans le champ Mot de passe.
- h. Tapez-le une deuxième fois dans le champ Entrez de nouveau le mot de passe.
- i. Tapez l'indication qui vous aidera à vous souvenir de votre mot de passe dans le champ **Indication de mot de passe**.

- j. Cliquez sur Suivant.
- k. La dernière fenêtre Ajouter un utilisateur s'affiche. Cliquez sur Terminer.

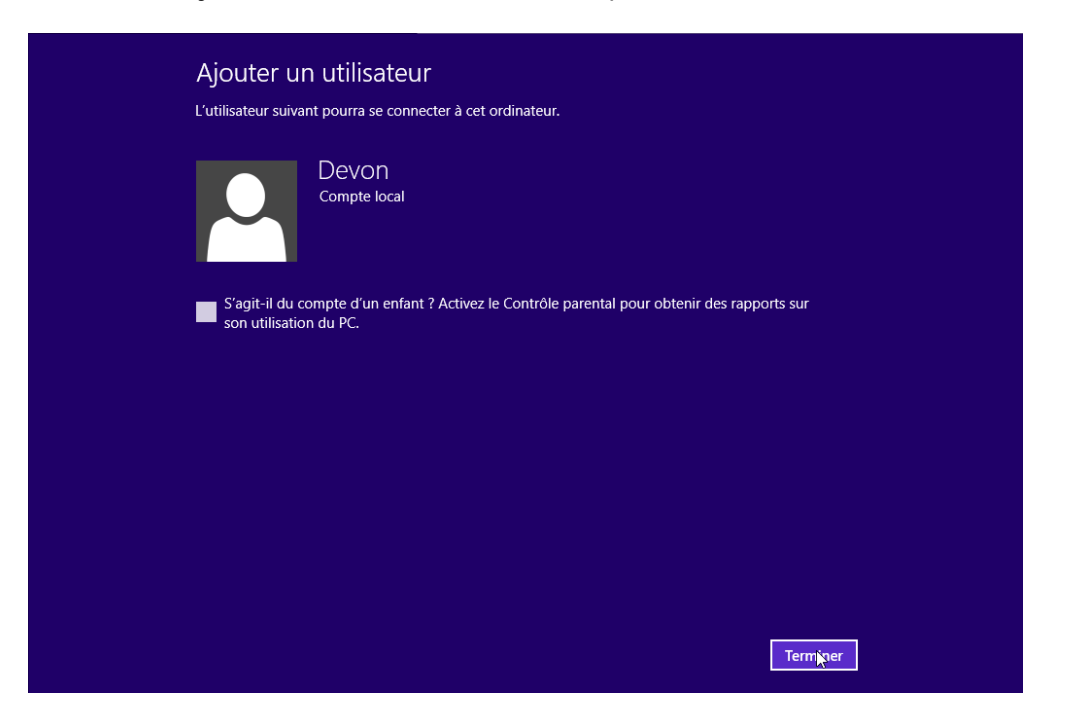

Étape 3 : Modifiez le type de compte.

a. La fenêtre **Gérer d'autres comptes** s'ouvre. Cliquez sur l'utilisateur que vous venez de créer, puis sur **Modifier**.

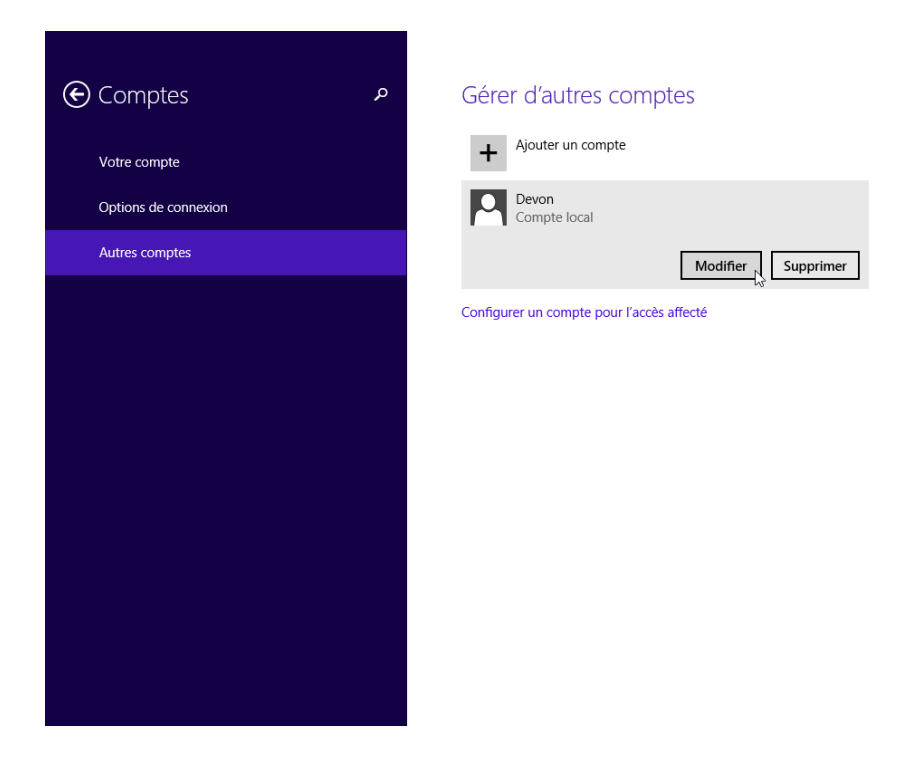

Quelles informations voyez-vous pour le nouveau compte ?

b. La fenêtre **Modifier le compte** s'ouvre. Sélectionnez **Administrateur** comme type de compte. Cliquez sur **OK**.

| Modifier le compte   |            |
|----------------------|------------|
| Compte local         |            |
| Administrateur       |            |
| Utilisateur standard |            |
| Enfant               |            |
|                      | OK Annuler |

### Étape 4 : Supprimez le compte.

a. La fenêtre Gérer d'autres comptes s'ouvre. Cliquez sur Supprimer.

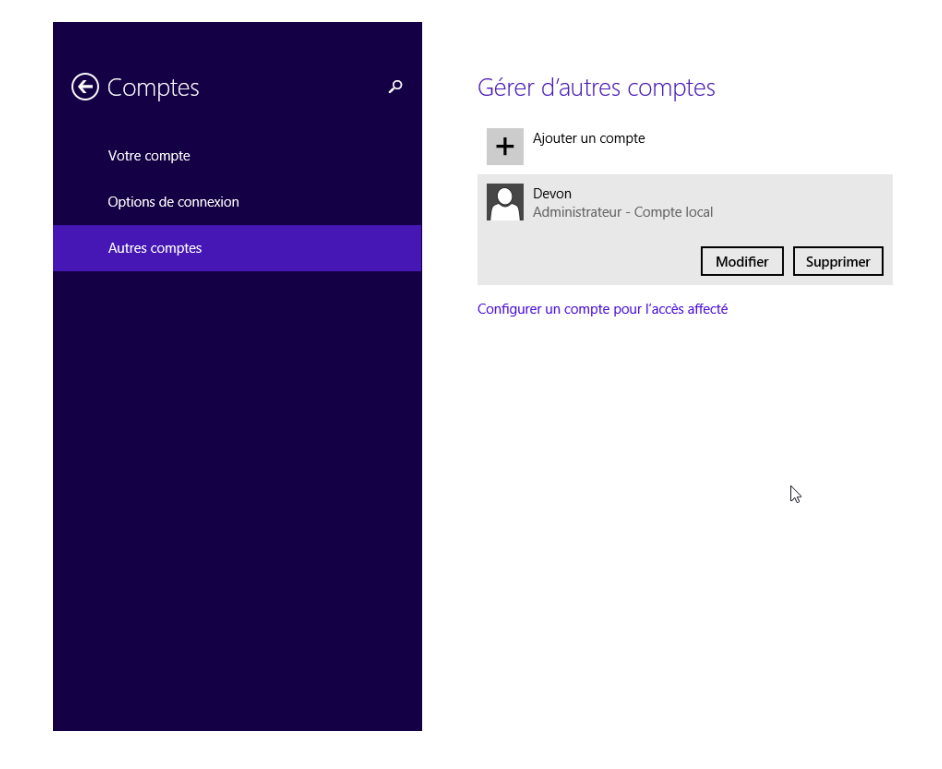

b. La fenêtre Supprimer le compte et les données ? s'affiche. Cliquez sur Supprimer le compte et les données.

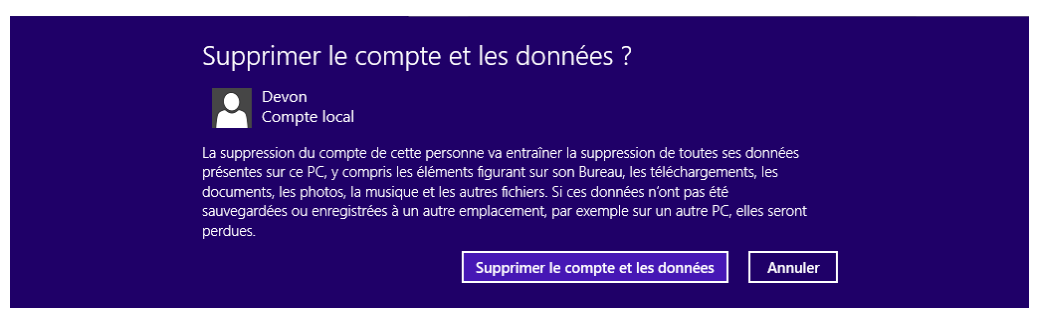

c. Notez que le compte n'apparaît plus. Fermez toutes les fenêtres ouvertes.

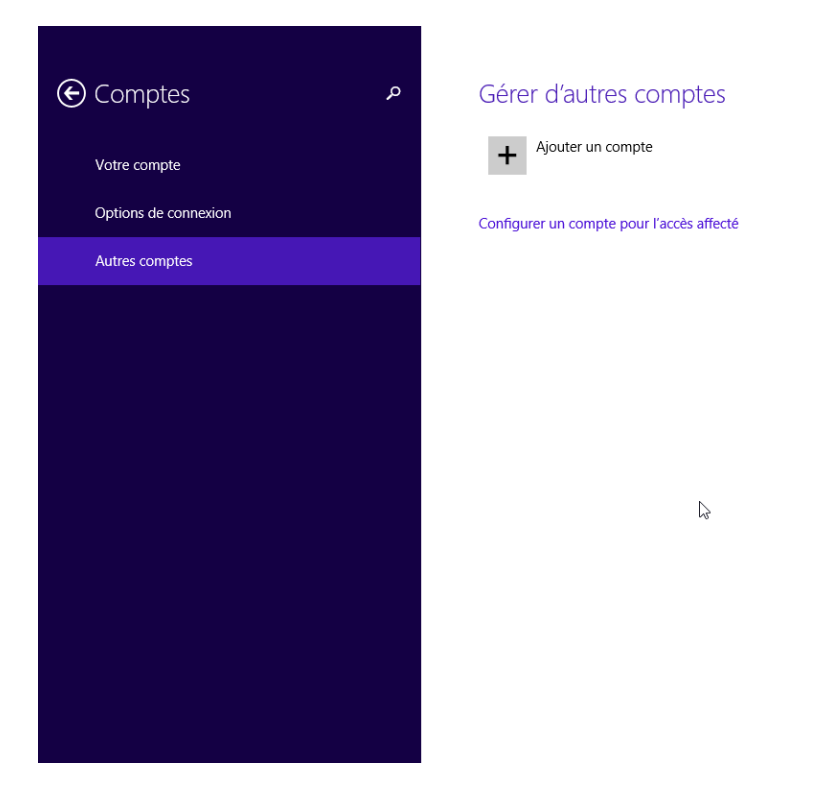

## Partie 2: Windows 8.0

### Étape 1 : Ouvrez l'outil Compte d'utilisateur.

a. Connectez-vous sur l'ordinateur avec un compte administrateur.

- Tous les Panneaux de configuration \_ € ) -↑ 📴 → Panneau de configura... → Tous les Panneaux de configuration ~ C Rechercher Q Ajuster les paramètres de l'ordinateur Afficher par : Petites icônes 🔻 📕 Affichage Barre des tâches et navigation 陀 Centre de maintenance Centre de synchronisation 騹 Centre Réseau et partage Reference de lecteur BitLocker 🍇 Comptes d'utilisateurs 🐻 Connexions RemoteApp et Bureau à ... Clavier 🍓 Contrôle parental Pate et heure Dossiers de travail Espaces de stockage Exécution automatique 🗾 Flash Player (32 bits) Gestion des couleurs 📇 Gestionnaire de périphériques Gestionnaire d'identification 🍓 Groupement résidentiel Alistorique des fichiers 🔜 Icônes de la zone de notification 🚱 Options d'ergonomie 🗣 Langue Doptions d'alimentation A Options d'indexation Options des dossiers 🐑 Options Internet 🕅 Paramètres de localisation Cutils d'administration 🖉 Paramètres du Tablet PC Pare-feu Windows Referiphériques et imprimantes Personnalisation Polices Programmes et fonctionnalités 🔣 Programmes par défaut Reconnaissance vocale Récupération 🔗 Région 🖌 Son Résolution des problèmes Souris 🕎 Système Stylet et fonction tactile Téléphone et modem Windows Defender 🏪 Windows To Go Windows Update
- b. Cliquez sur Panneau de configuration > Comptes d'utilisateurs.

#### Étape 2 : Créez un compte.

a. La fenêtre Comptes d'utilisateurs s'ouvre. Cliquez sur Gérer un autre compte.

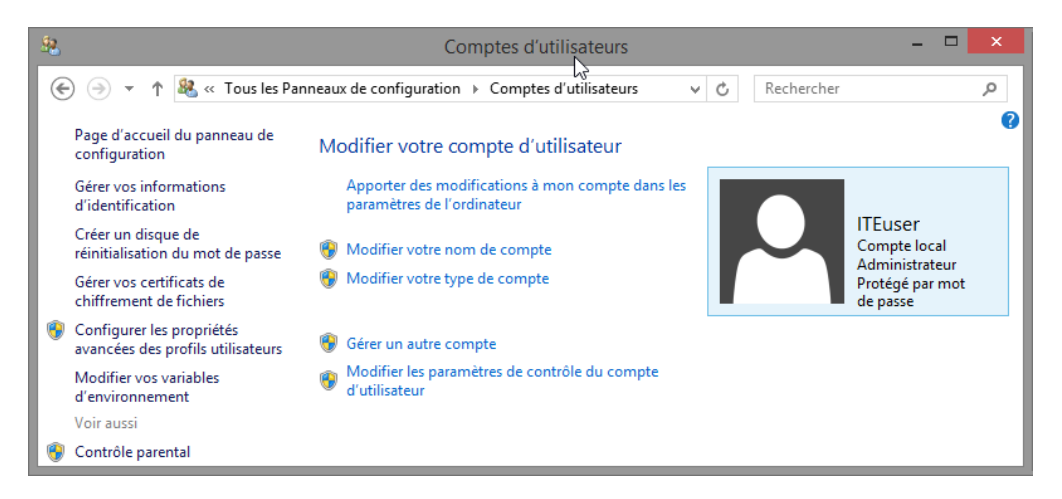

b. La fenêtre Gérer les comptes s'ouvre. Cliquez sur Ajouter un utilisateur dans les paramètres de l'ordinateur.

| ( Sector Sector Sec | Q |
|----------------------------------------------------------------------------------------------------|---|
| Choisir l'utilisateur à modifier                                                                                                    | ^ |
| ITEUSER<br>Compte local<br>Administrateur<br>Protégé par mot de passe                                                                                                    |   |
|                                                                                                    |   |
|                                                                                                    |   |
| Aiouter un utilisateur dans les naramètres de l'ordinateur                                                                                                    |   |
| 😵 Configurer le Contrôle parental                                                                                                    |   |

c. La fenêtre Gérer d'autres comptes s'ouvre. Cliquez sur Ajouter un utilisateur.

| Paramèt                        | Votre compte                                                                                                    |
|--------------------------------|----------------------------------------------------------------------------------------------------|
| Personnaliser ^                | Compte local                                                                                                    |
| Utilisateurs                   | Vous pouvez utiliser votre adresse de messagerie comme compte Microsoft pour vous<br>connecter à Windows. Vous pourrez accéder à des fichiers et des photos où que vous soyez, |
| Notifications                  | synchroniser des paramètres, etc. Passer à un compte Microsoft                                                                                                    |
| Rechercher                     | Options de connexion                                                                                                    |
| Partager                       | Changer votre mot de passe                                                                                                    |
| Général                        | Créer un mot de passe image                                                                                                    |
| Confidentialité                | Créer un code confidentiel                                                                                                    |
| Périphériques                  | Tout utilisateur qui possède un mot de passe doit l'entrer pour sortir ce PC du mode veille.                                                                                   |
| Options d'ergonomie            | Modifier                                                                                                    |
| Synchroniser vos<br>paramètres | Autres utilisateurs Il n'y a pas d'autres utilisateurs sur ce PC.                                                                                                    |
| Groupement ~                   | + Sponter on runsateon                                                                                                    |
|                                |                                                                                                    |

d. La fenêtre Ajouter un utilisateur s'affiche. Cliquez sur Se connecter sans compte Microsoft.

| Ajouter un utilisateur                                                                                                    |
|----------------------------------------------------------------------------------------------------|
| Quelle adresse de messagerie cette personne souhaite-t-elle utiliser pour se connecter à<br>Windows ? (Si vous connaissez l'adresse de messagerie qu'elle utilise pour se connecter aux<br>services Microsoft, entrez-la ici.) |
| Adresse de messagerie                                                                                                    |
| Quand vous vous connectez à Windows avec un compte Microsoft, vous pouvez :                                                                                                    |
| télécharger des applications à partir du Windows Store ;                                                                                                    |
| <ul> <li>obtenir automatiquement votre contenu en ligne dans des applications Microsoft ;</li> </ul>                                                                                                    |
| <ul> <li>synchroniser les paramètres en ligne pour donner aux PC la même apparence ; cela inclut des<br/>paramètres tels que les favoris et l'historique de votre navigateur.</li> </ul>                                       |
|                                                                                                    |
|                                                                                                    |
|                                                                                                    |
|                                                                                                    |
| Déclaration de confidentialité                                                                                                    |
| S'inscrire pour obtenir une nouvelle adresse de messagerie                                                                                                    |
| Se connecter sans compte Microsoft                                                                                                    |
| Suivant Annuler                                                                                                    |

e. La fenêtre Ajouter un utilisateur suivante s'affiche. Cliquez sur Compte local.

| Vous avez le choix entre deux op                                                     | otions pour vous connecter :                                                                       |
|--------------------------------------------------------------------------------------|----------------------------------------------------------------------------------------------------|
|                                                                                      |                                                                                                    |
| Compte Microsoft                                                                     |                                                                                                    |
| En vous connectant aux ordinate                                                      | urs à l'aide de votre adresse de messagerie, vous pouvez :                                         |
| <ul> <li>télécharger des applications à</li> </ul>                                   | partir du Windows Store ;                                                                          |
| <ul> <li>obtenir automatiquement vot</li> </ul>                                      | re contenu en ligne dans des applications Microsoft ;                                              |
| <ul> <li>Synchroniser les paramètres e<br/>pour l'historique du navigateu</li> </ul> | n ligne pour donner à des PC la même apparence, notamment<br>ır, l'avatar du compte et la couleur. |
| Compte local                                                                         |                                                                                                    |
| Se connecter avec un compte loo                                                      | cal signifie :                                                                                     |
| <ul> <li>Vous devez créer un nom d'ut</li> </ul>                                     | ilisateur et un compte pour chaque ordinateur que vous utilisez ;                                  |
| <ul> <li>Vous devez disposer d'un com<br/>pouvez le configurer ultérieure</li> </ul> | npte Microsoft pour télécharger des applications, mais vous<br>ement ;                             |
| <ul> <li>Vos paramètres ne seront pas</li> </ul>                                     | synchronisés entre les différents ordinateurs que vous utilisez.                                   |
| <ul> <li>Vos paramètres ne seront pas</li> </ul>                                     | synchronisés entre les différents ordinateurs que vous utilisez.                                   |
|                                                                                      |                                                                                                    |
|                                                                                      |                                                                                                    |
|                                                                                      |                                                                                                    |
|                                                                                      |                                                                                                    |

f. La troisième fenêtre **Ajouter un utilisateur** s'affiche. Tapez le nom que vous a fourni l'instructeur dans le champ **Nom d'utilisateur**.

| Choisiesez un mot de passe que vous mémoricerez facilement, mais que les autres personnes         |
|---------------------------------------------------------------------------------------------------|
| pourront difficilement deviner. Si vous l'oubliez, nous afficherons l'indication de mot de passe. |
|                                                                                                   |
| Nom d'utilisateur                                                                                 |
|                                                                                                   |
| Mot de passe                                                                                      |
| Entrez de nouveau le                                                                              |
| mot de passe                                                                                      |
| Indication de mot de                                                                              |
| passe                                                                                             |
|                                                                                                   |
|                                                                                                   |
|                                                                                                   |
|                                                                                                   |
|                                                                                                   |
|                                                                                                   |
| Suivant Annuler                                                                                   |

- g. Tapez le mot de passe que vous a fourni l'instructeur dans le champ Mot de passe.
- h. Tapez-le une deuxième fois dans le champ Entrez de nouveau le mot de passe.
- i. Tapez l'indication qui vous aidera à vous souvenir de votre mot de passe dans le champ **Indication de mot de passe**.
- j. Cliquez sur Suivant.
- k. La dernière fenêtre Ajouter un utilisateur s'affiche. Cliquez sur Terminer.

| ļ   | Ajouter un utilisateur<br>L'utilisateur suivant pourra se connecter à cet ordinateur.                           |          |
|-----|----------------------------------------------------------------------------------------------------|----------|
|     | Devon<br>Compte local                                                                                           |          |
| l i | S'agit-il du compte d'un enfant ? Activez le Contrôle parental pour obtenir des rappo<br>son utilisation du PC. | rts sur  |
|     |                                                                                                    |          |
|     |                                                                                                    |          |
|     |                                                                                                    |          |
|     |                                                                                                    |          |
|     |                                                                                                    | Termixer |

I. La fenêtre Votre compte s'ouvre. Fermez toutes les fenêtres ouvertes.

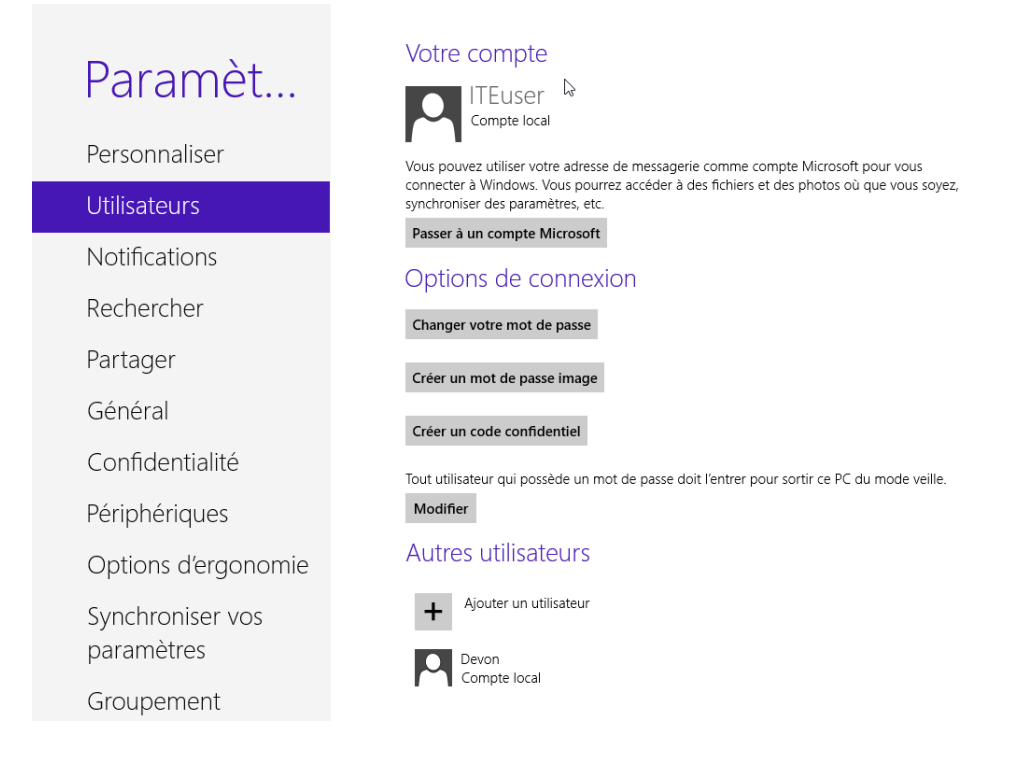

#### Étape 3 : Modifiez le type de compte.

- a. Cliquez sur Panneau de configuration > Comptes d'utilisateurs > Gérer un autre compte.
- b. La fenêtre **Gérer les comptes** s'ouvre. Cliquez sur le nouveau compte.

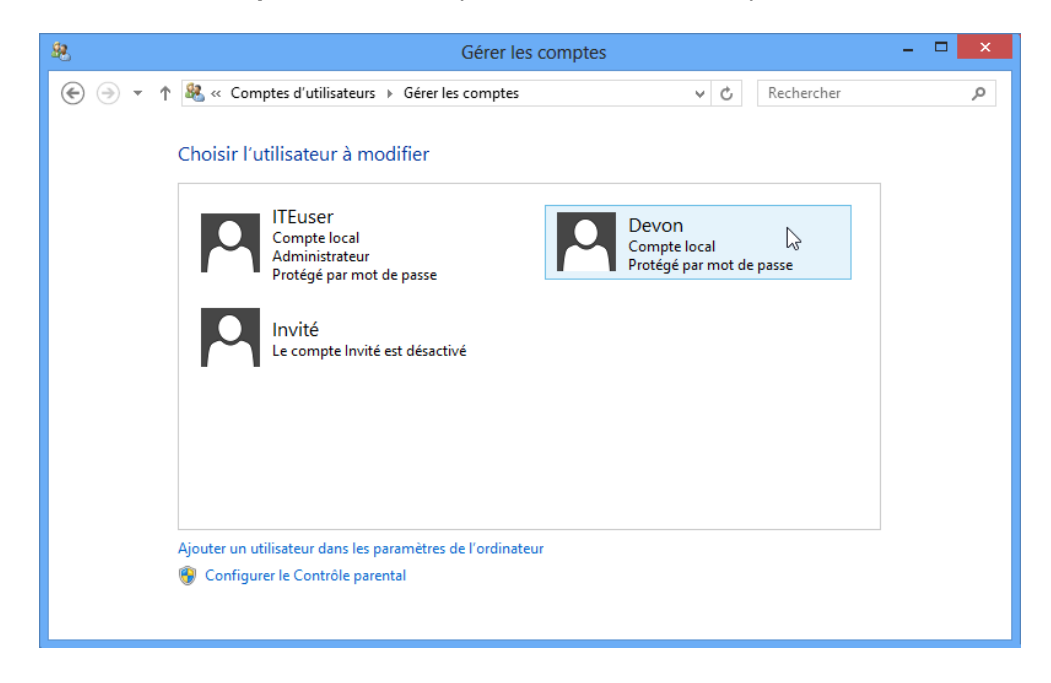

c. La fenêtre Modifier un compte s'affiche. Cliquez sur Modifier le type de compte.

| 8     | Modifier un c                                                                                                    | compte                                            | - 🗆 🗙 |
|-------|----------------------------------------------------------------------------------------------------|---------------------------------------------------|-------|
| € ⋺ • | ↑ 🤽 « Gérer les comptes → Modifier un compte                                                                                                    | ✓ C Rechercher                                    | م     |
|       | Modifier le compte de "Devon"                                                                                                    |                                                   |       |
|       | Modifier le nom du compte<br>Modifier le mot de passe<br>Configurer le Contrôle parental<br><u>Modifier le type de compte</u><br>Supprimer le compte | Devon<br>Compte local<br>Protégé par mot de passe |       |
|       | Gérer un autre compte                                                                                                    |                                                   |       |
|       |                                                                                                    |                                                   |       |
|       |                                                                                                    |                                                   |       |

d. Sélectionnez Administrateur comme type de compte. Cliquez sur Modifier le type de compte.

| <u>88.</u> | Modifier le type de compte                                                                                                    | - 🗆 🗙       |
|------------|----------------------------------------------------------------------------------------------------|-------------|
| € ∋ - 1    | ↑ 🤐 « Modifier un compte → Modifier le type de compte 🗸 🖒 Re                                                                                                    | chercher 🔎  |
|            | Choisir un nouveau type de compte pour Devon                                                                                                    |             |
|            | Compte local<br>Protégé par mot de passe                                                                                                    |             |
|            | Standard<br>Les comptes standard peuvent utiliser la plupart des logiciels et modifier les paramètres sys<br>n'affectent pas d'autres utilisateurs ou la sécurité du PC.                              | stème qui   |
|            | <ul> <li>Administrateur</li> <li>Les administrateurs ont un contrôle total du PC. Ils peuvent modifier tous les paramètres et<br/>l'ensemble des fichiers et programmes stockés sur le PC.</li> </ul> | t accéder à |
|            | Pourquoi un compte standard est-il recommandé ?                                                                                                    |             |
|            | Modifier le type de compte                                                                                                    | Annuler     |
|            |                                                                                                    |             |
|            |                                                                                                    |             |

Que peut faire l'utilisateur avec un compte administrateur ?

### Étape 4 : Supprimez le compte.

- a. La fenêtre Modifier un compte s'affiche. Cliquez sur Supprimer le compte.
- b. La fenêtre Supprimer le compte s'ouvre. Cliquez sur Supprimer les fichiers.

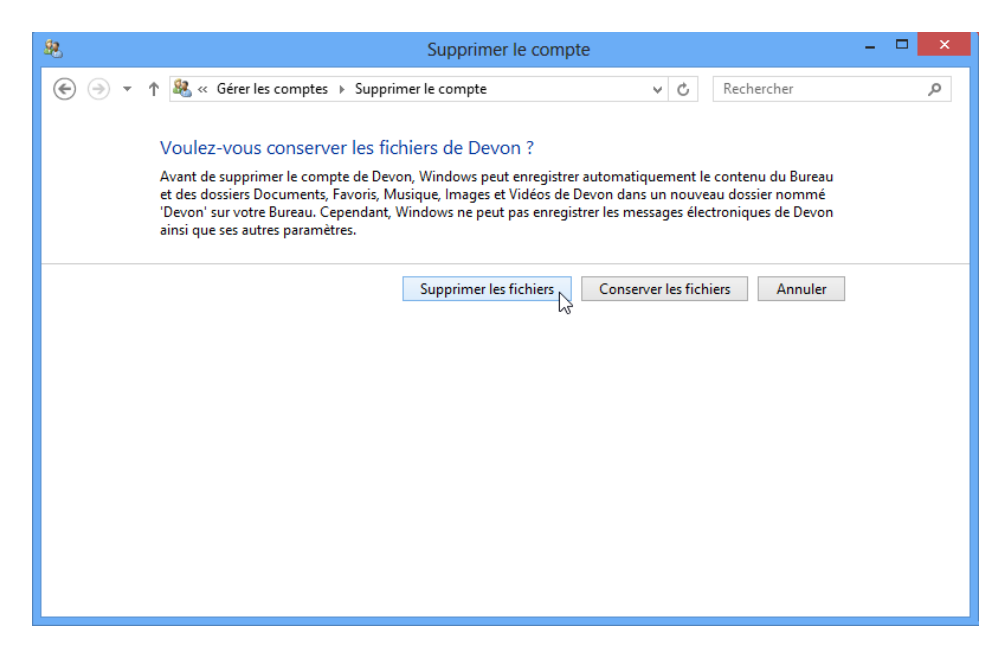

c. La fenêtre Confirmation de la suppression s'ouvre. Cliquez sur Supprimer le compte.

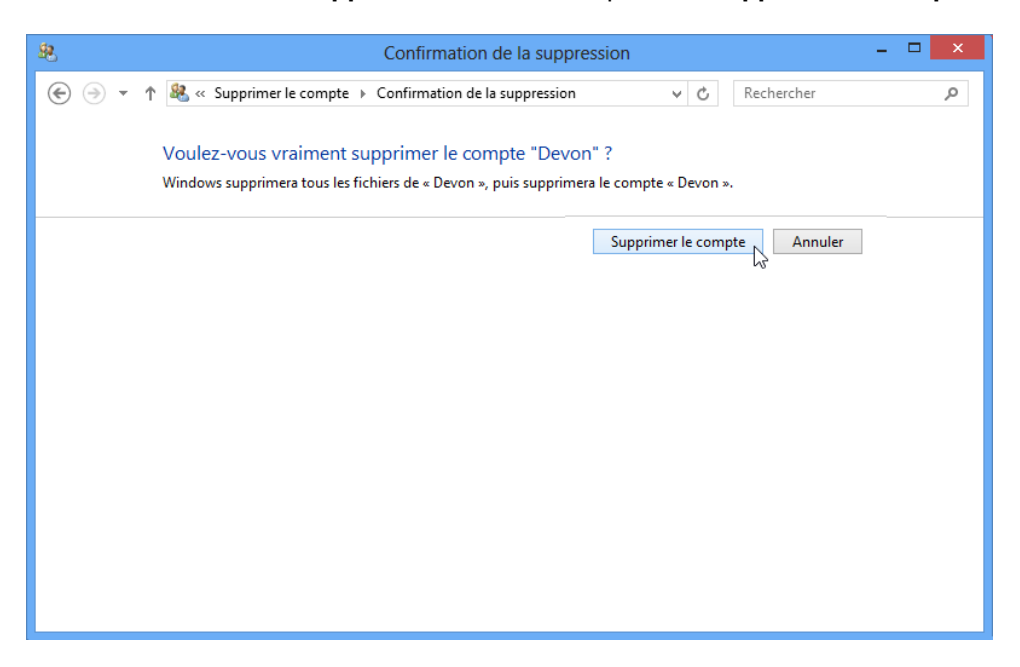

d. Notez que le compte n'apparaît plus. Fermez toutes les fenêtres ouvertes.

| <u>88</u> | Gérer les comptes                                                                                                    | - 🗆 🗙 |
|-----------|----------------------------------------------------------------------------------------------------|-------|
| • 🛞 •     | ↑ 🤽 « Comptes d'utilisateurs → Gérer les comptes v 🖒 Rechercher                                                                                                    | Q     |
| €         | ↑ & Comptes d'utilisateurs → Gérer les comptes v C Rechercher          Choisir l'utilisateur à modifier         ITEUSEr         Compte local         Administrateur         Protégé par mot de passe | ٩     |
|           | Ajouter un utilisateur dans les paramètres de l'ordinateur<br>🚱 Configurer le Contrôle parental                                                                                                    |       |

# **Remarques générales**

- 1. Pourquoi est-ce important de protéger tous les comptes à l'aide de mots de passe forts ?
- 2. Pourquoi créer un utilisateur avec des droits standard ?